## カンタン! カクジッ! スピーディ! インターネット出願

**START GUIDE 2020** 

#### インターネット出願ガイダンスページにアクセスする 1 大阪国際大学ホームページの「OIU VOICE 入試情報サイト」にアクセス。 2 「インターネット出願」をクリックしてインターネット出願ガイダンスページを開く。 入試情報 https://oiuvoice.com/ サイト 「はじめに |を 必ずよく読んで スマートフォン・タブレットの方は ください。 QRコードから上記サイトにアクセスできます。 出願登録 ▶ガイダンスの「出願登録」ボタンをクリック後、画面の指示に従って順番に入力してください。 出願した内容を十分確認してください。 志望学科・ 選考種別の選択 出願内容の確認 志願者情報の入力 志願者情報の確認 コースの選択 ・すべての入試区分に別途アンケートフォームがあります。 AO入学選考出願時の注意事項 ・本学から事前に発行したID・PASSが必要です。 ①入学検定料の支払いが完了すると変更・追加は一切できません。 ②「推薦入学選考および一般入学選考の2日間連続受験」、また「一般入学選考と大学入試センター試験利用入学選考の同時出願」で登録される 注意 場合、入学検定料割引制度を利用できます ③本学園同窓生等および各種対策講座に参加された方は入学検定料が免除になります。詳細は入試ガイド2020をご確認ください。 出願登録完了後、お支払いの手続きへ 3 出願登録確認メールが届く ■ 出願登録確認メールが届かない場合は、インターネット出願ガイダンスページの「出願内容の確認」画面から出願登録されているかを確認してください。 ■ 出願した内容およびお支払い方法の画面を印刷しておくことをおすすめします。 ※スマートフォン・タブレットで出願登録をした方は、スクリーンショット等で登録画面を保存しておくことをおすすめします。 お支払い方法選択後、入学検定料の支払いに必要な番号が ログインID(6桁) 表示されます。必ず番号をメモしてください。 ■ 入学検定料の支払い完了後の変更は一切できません。 注意 ■ 入学検定料の支払い前に誤りに気づいた場合は、入学検定料を納入せずに新たに登録を行ってください。(入学検定料を納入していない登録内容は自動的に無効となります) 入学検定料の支払い(コンビニ) Δ ∿∿ ▶詳しいお支払い方法については、インターネット出願画面の「入学検定料のお支払いについて」を参照してください。 ▶ お支払い ▶ 払込手数料

コンビニのレジでお支払いください (領収書等は個人控えですので大切に保管してください(提出不要))

※一度お支払いされた入学検定料は返金できません。
※払込期限までに入学検定料のお支払いがない場合は、

登録された情報は無効となります。

※全てのお支払い方法に対して入学検定料の他に、別途払込手数料がかかります。

| 入制   | 学検定料が3万円未満 |
|------|------------|
| 429円 |            |
| -    |            |
| 人日   | P被定料が3万円以上 |
| 594円 |            |

入学検定料の他に、別途払込手数料が必要です。
 コンビニ設置ATMはご利用いただけません。
 一度納入した入学検定料は、理由の如何にかかわらず返金いたしません。
 コンビニでは、1回につき総額30万円を超えるお支払いはできません。
 お支払い金額が5万円以上の場合、別途事務手数料が必要です。

スマホ から!

タブレッ から!

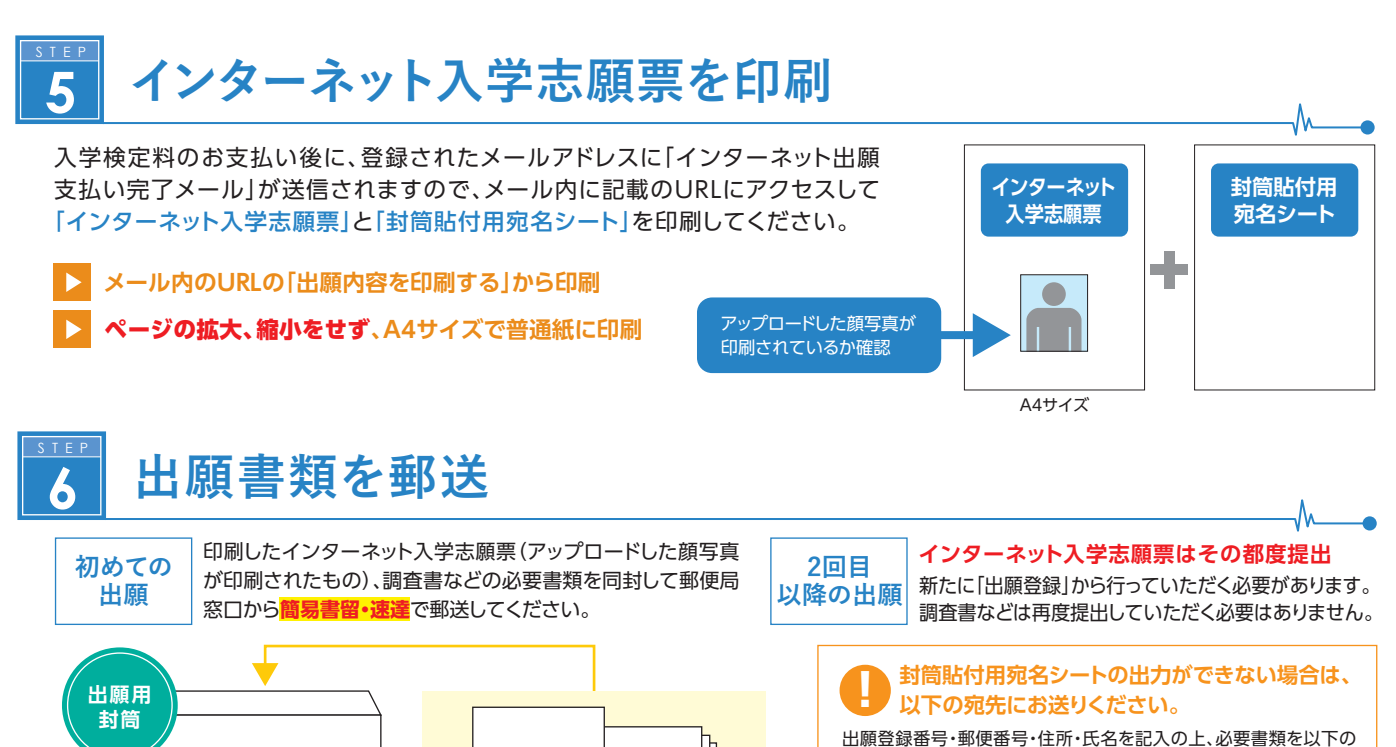

田願豆塚鱼亏・卸使鱼亏・1上所・氏名を記入の上、必要害類を以下の
 送付先に間易書留・速達で郵送してください。

 晋570-8555

大阪府守口市藤田町6丁目21番57号 大阪国際大学 入試・広報部 宛

入試出願書類在中

同一選考内で複数回出願する場合、インターネット入学志願票は受験回数分を封筒にまとめて同封し、出願してください。 その他の書類はそれぞれ一通のみ同封してください。複数の選考に出願する場合、必要な出願書類一式を封筒に入れて出願してください。

STEP.5の インターネット

入学志願票

(A4サイズの書類が入る封筒)

市販の角2封筒

登録完了後、入学検定料を支払い、**必要書類を出願登録最終日までに郵送することで出願が完了します**。 **出願登録は最終日23:59まで、入学検定料のお支払いは最終日の翌日の15:00まで、** 出願書類は郵送締切日消印有効です。ただし、締切最終日の翌業務日であれば、窓口受付が可能です。 出願期間中に 出願書類を持参する場合 本学入試・広報部窓口で出願を受け付けます。(出願する学部・学科・コースにかかわらず受け付けます) し気」にな報部(守ロキャンパス TEL.06-6907-4310に事前連絡のうえお越しください) ~受付時間>10:00~15:00 ※土・日・祝および冬期休業日を除く

## 7 出願受付完了メール受信

封筒貼付用

宛名シート

STEP.5で印刷した 封筒貼付用宛名シート

を貼り付ける

出願書類の受付・入学検定料の入金が確認されると、登録されたメールアドレスに「出願受付完了メール」が送信されます。 受信したメールを確認してください。

#### 8 受験票のダウンロード・印刷、受験

「出願受付完了メール」が届いたら、メール本文に記載された「受験票ダウンロードサイト」または、インターネット出願ガイダンスページの 「出願内容の確認」から「受験票」をダウンロードし、そのまま印刷して試験日当日に持参してください。(印刷はモノクロでも可)

# 9 合格発表

各選考の合格発表日に、合否結果が郵送されますが、以下のURLから合否結果の速報を照会できます。
https://www.postanet.jp/gouhi/012355/ 
注意 この内容はあくまで速報であり、正式な合否は本学から郵送される書類にて確認してください。

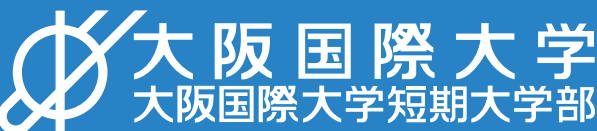

インターネット出願についてのお問い合わせは

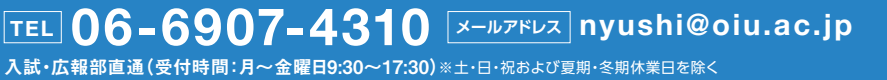